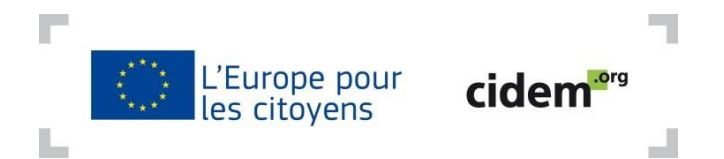

## Comment enregistrer sur le portail des participants le formulaire d'entité légale et la fiche d'identification financière ? Mode d'emploi

Pour pouvoir déposer une demande de subvention dans le cadre du programme « L'Europe pour les citoyens », le candidat (structure leader P1) doit enregistrer sur le portail des participants un formulaire d'entité légale et une fiche d'identification financière (appelée aussi signalétique financier).

### Etape 1 : Télécharger le formulaire d'entité légale et la fiche d'identification financière

Pour télécharger le formulaire d'entité légale, suivre ce lien : http://ec.europa.eu/budget/contracts grants/info contracts/legal entities/legal entities en.cfm

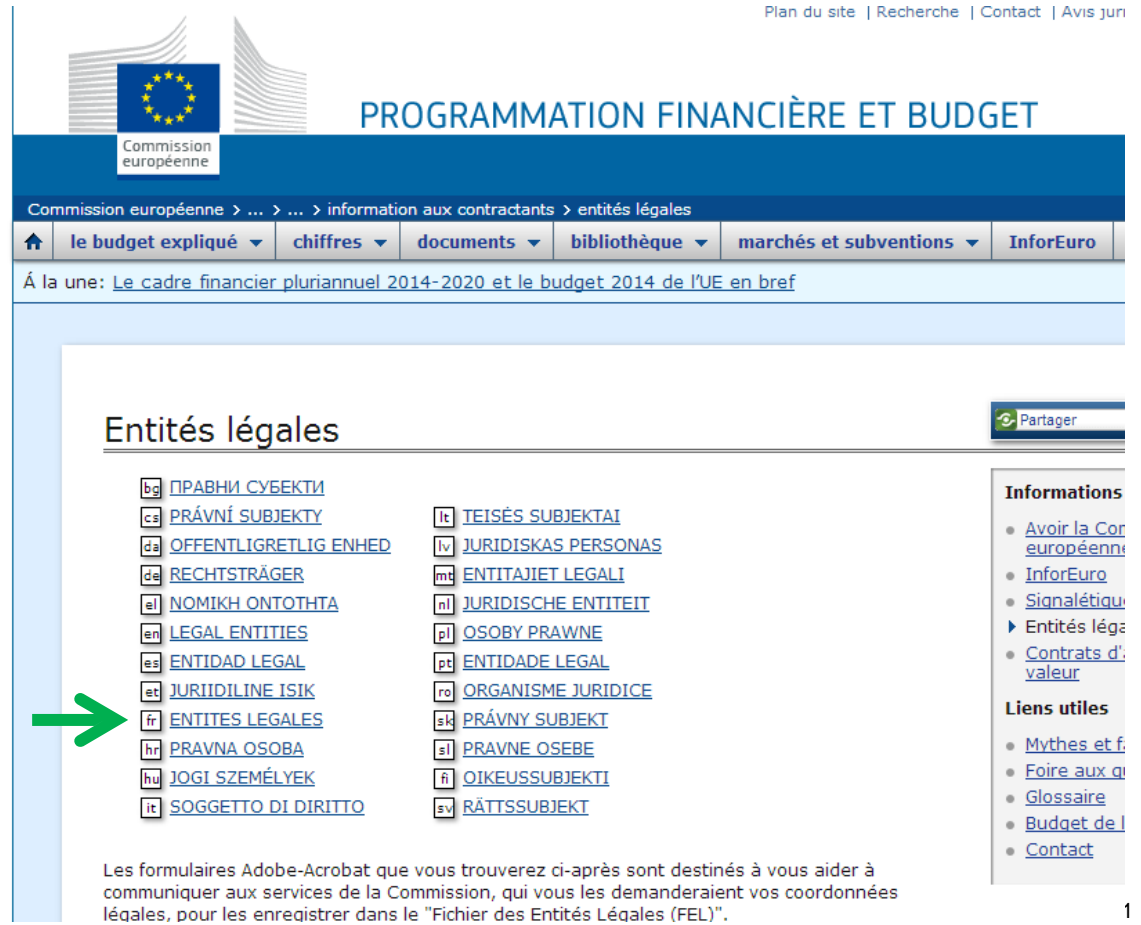

Lorsque vous cliquez sur « fr ENTITES LEGALES », ceci apparaît :

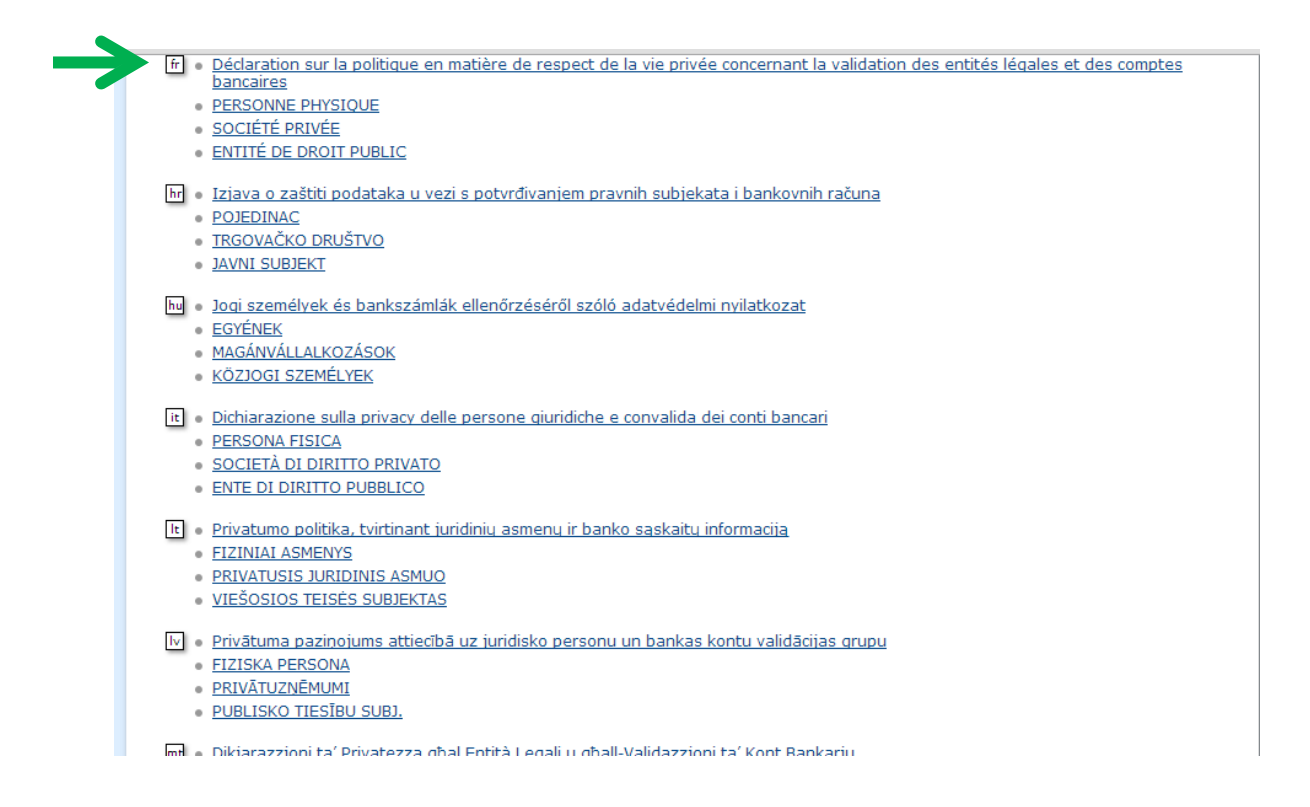

Tout en haut de la page s'affichent les liens vers les documents en français. En fonction de la nature de votre organisation, vous devez cliquer sur « Société privée » (pour les associations loi 1901,...) ou sur « Entité de droit public » (mairies, collectivités territoriales,...).

Vous êtes alors renvoyé vers le document en question que vous devez compléter, imprimer et signer puis scanner et mettre au format pdf.

|                                                                                                    | ENTITE LEGALE                                                                                                    |  |  |
|----------------------------------------------------------------------------------------------------|----------------------------------------------------------------------------------------------------|--|--|
| DECLARATION DE CO                                                                                                    | NFIDENTIALITE http://ec.europa.eu/budget/contracts_grants/info_contracts/legal_entities/legal_entities_fr.cfm#fr. |  |  |
|                                                                                                    | SOCIETE PRIVEE                                                                                                    |  |  |
| FORME                                                                                                    |                                                                                                    |  |  |
| NOM(S)                                                                                                    |                                                                                                    |  |  |
| ACRONYME                                                                                                    |                                                                                                    |  |  |
| ADRESSE DU<br>SIEGE SOCIAL /<br>ADRESSE<br>FISCALE                                                                                                    |                                                                                                    |  |  |
| CODE POSTAL                                                                                                    | BOITE POSTALE                                                                                                    |  |  |
| VILLE                                                                                                    |                                                                                                    |  |  |
| PAYS                                                                                                    |                                                                                                    |  |  |
| N° TVA Φ                                                                                                    |                                                                                                    |  |  |
| LIEU D'ENREGISTE                                                                                                    | REMENT                                                                                                    |  |  |
| DATE D'ENREGIST                                                                                                    |                                                                                                    |  |  |
| N° DE REGISTRE Q                                                                                                    |                                                                                                    |  |  |
| TELEPHONE                                                                                                    | FAX                                                                                                    |  |  |
| E-MAIL                                                                                                    |                                                                                                    |  |  |
| IL CONVIENT DE FOURNIR CETTE FICHE "ENTITE LEGALE" COMPLETEE, SIGNEE ET ACCOMPAGNEE DE:<br>0 UNE COME DU DOCUMENT D'ASSULETTISSEMENT A LA TVA SI CELLE-CIEST D'APPLICATION ET SI LE<br>NE RUME COME DU DE CONCIMENT D'ASSULETTISSEMENT A LA TVA SI CELLE-CIEST D'APPLICATION ET SI LE |                                                                                                    |  |  |
| <ul> <li>UNE COPIE DE TOUT DOCUMENT OFFICIEL (P.EX. MONITEUR, JOURNAL OFFICIEL, REGISTRE DE<br/>COMMERCE) PERMETTANT D'IDENTIFIER LE NOM DE L'ENTITE LEGALE, L'ADRESSE DU SIEGE SOCIAL<br/>ET LE NUMERO D'ENREGISTREMENT AUPRES DES AUTORITES NATIONALES.</li> </ul>                  |                                                                                                    |  |  |
|                                                                                                    | DATE ET SIGNATURE DU REPRESENTANT AUTORISE                                                                        |  |  |

En bas de ce formulaire, il vous est demandé d'y joindre d'autres documents officiels (notamment, une « copie de tout document officiel permettant d'identifier le nom de l'entité légale, l'adresse du siège social et le numéro d'enregistrement auprès des autorités nationales »). Vous pourrez joindre ces documents sur le portail des participants en même temps que le formulaire d'entité légale et le signalétique financier. Pour télécharger la **fiche d'identification financière** (ou signalétique financier), suivre ce lien : <u>http://ec.europa.eu/budget/contracts\_grants/info\_contracts/financial\_id/financial\_id\_en.cfm</u>

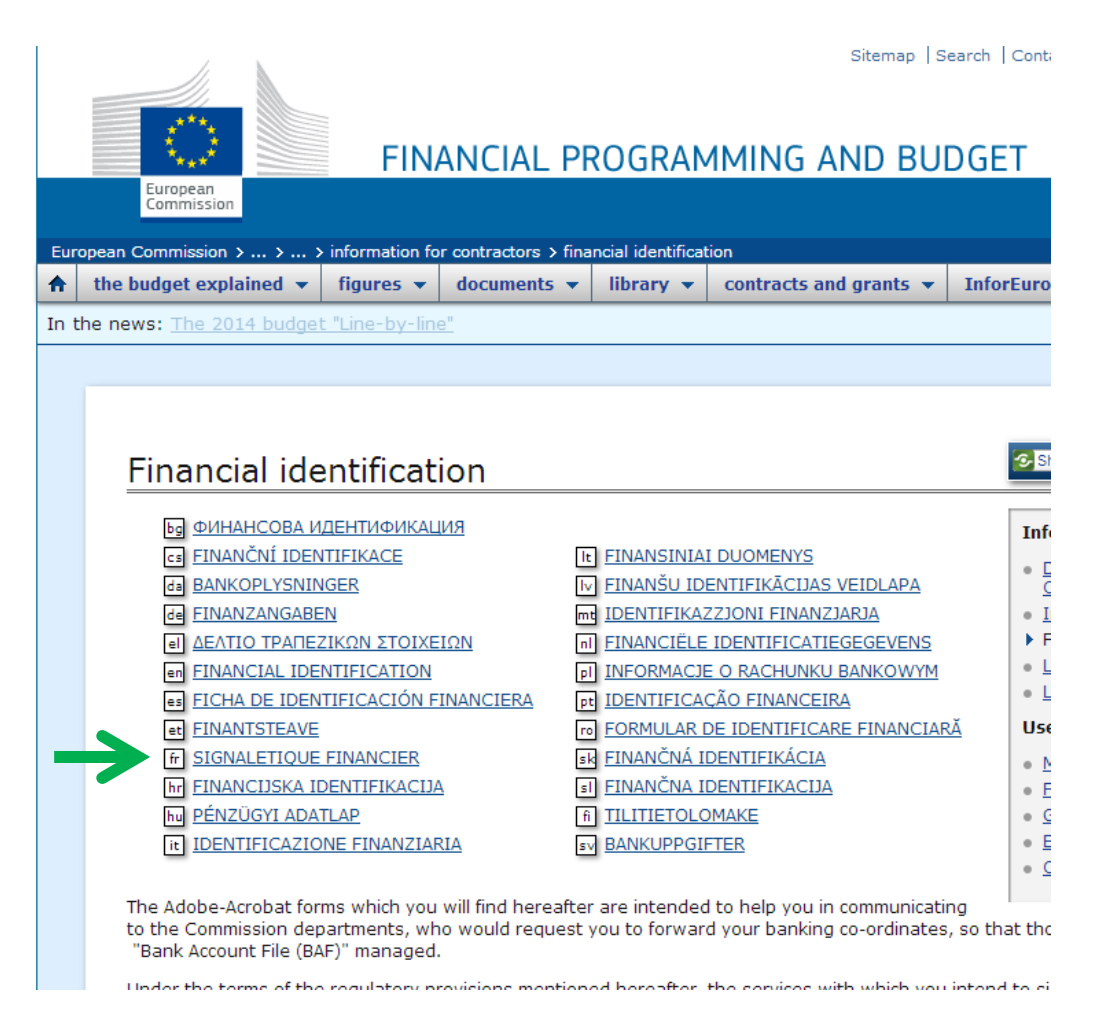

Lorsque vous cliquez sur « fr SIGNALETIQUE FINANCIER », ceci apparaît :

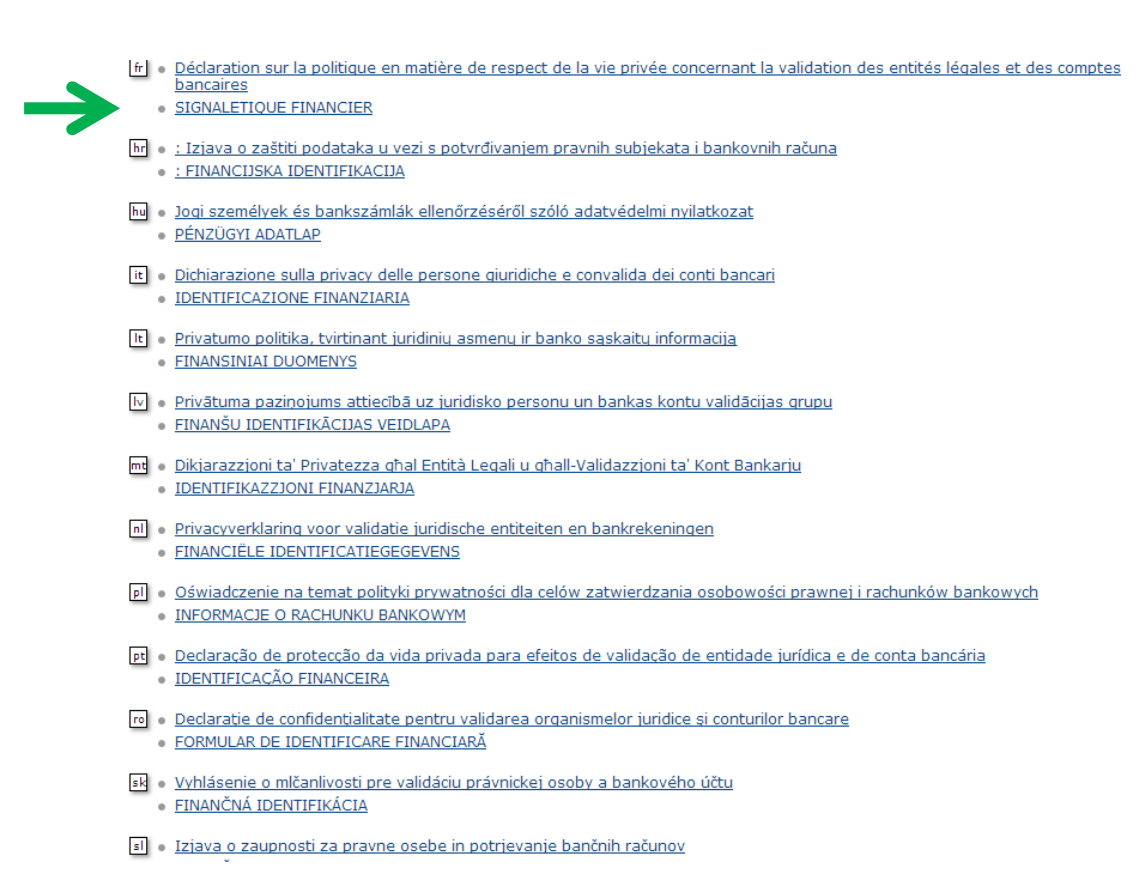

3

Tout en haut de la page s'affiche le lien vers le document en français. Cliquez dessus. Vous êtes alors renvoyé vers le document en question que vous devez compléter, imprimer et signer puis scanner et mettre au format pdf.

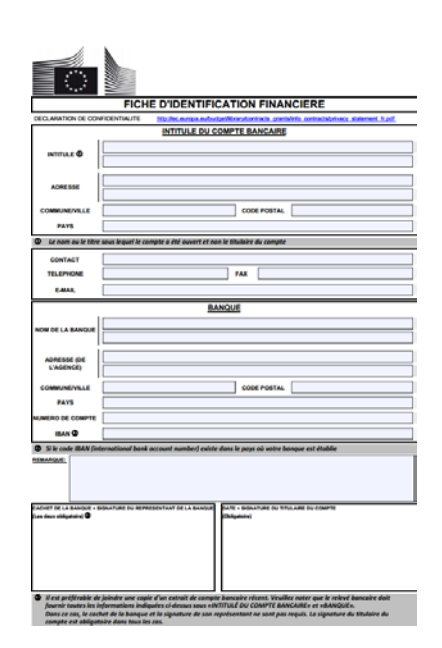

organisation data modifications and provide the

# Etape 2 : Enregistrer sur le portail des participants les documents relatifs à votre structure

Se rendre sur le **portail des participants** en suivant ce lien : <u>https://ec.europa.eu/education/participants/portal/desktop/en/organisations/register.html</u>

|                                                                                                    |                                                                                                    | Contact   Legal Notice   English                                                                                       |
|----------------------------------------------------------------------------------------------------|----------------------------------------------------------------------------------------------------|----------------------------------------------------------------------------------------------------|
|                                                                                                    |                                                                                                    |                                                                                                    |
| Educatio                                                                                                    | on, Audiovisual, Culture, Citize                                                                                                    | enship and Volunteering                                                                                                |
| Commission Participant                                                                                                    | Portal                                                                                                    |                                                                                                    |
| pean Commission > Education & Training > Particip                                                                                                 | ant Portal > Register An Organisation                                                                                                    |                                                                                                    |
| ME ORGANISATIONS - EXPERTS - SUPPO                                                                                                    | DRT -                                                                                                    | 🔒 LOGIN 🛔 REGIS                                                                                                    |
| Register an Organisation                                                                                                    |                                                                                                    |                                                                                                    |
| To participate in proposale and projecto you m                                                                                                    | ust conjeter your erappication first                                                                                                    |                                                                                                    |
| To participate in proposals and projects, you in                                                                                                  | ust register your organisation first.                                                                                                    |                                                                                                    |
| After registration, a unique identifier is assigned                                                                                               | d to your organisation                                                                                                    |                                                                                                    |
| This is the 9-digit <b>PIC (Participant Identifica</b><br>single registration is required for each organ                                          | tion Code) number that will be used as a reference by<br>isation in the system.                                                               | the Commission in any future interactions. A                                                                           |
| Please keep the legal data of the organisa<br>the registration in the documentation of the call<br>application.                                   | ation and programme related information at hand.<br>for proposals. Please note that you have to register your                                 | You can check the information you will need for<br>r organisation before submitting a project                          |
| You can have the registration process at                                                                                                    | any time and continue it later. The system automati                                                                                           | cally caves your draft registration and will keep                                                                      |
| it until you complete it or for up to one year after                                                                                              | er its last edit.                                                                                                    | carry saves your drait registration and will keep                                                                      |
|                                                                                                    |                                                                                                    |                                                                                                    |
|                                                                                                    |                                                                                                    |                                                                                                    |
|                                                                                                    |                                                                                                    |                                                                                                    |
| REGISTER ORGANISATIO                                                                                                    | ON                                                                                                    | RESUME REGISTRATION                                                                                                    |
|                                                                                                    |                                                                                                    |                                                                                                    |
| low to update your organisation data?                                                                                                    |                                                                                                    |                                                                                                    |
| Modify registered data                                                                                                    | Upload supporting documents                                                                                                    | Modify validated data                                                                                                  |
| f the Validation Services have not started the validation of your data yet:                                                                       | If the Validation Services have already started the validation process:                                                                       | If your data has been validated by the<br>Validation Services:                                                         |
| To modify the data of your organisation, click<br>he <b>My Organisations</b> option in the<br>Organisations menu, then click the <b>ED button</b> | You are able to <b>upload additional documents</b><br><b>up to 10 MB.</b> Once uploaded, these documents<br>may not be withdrawn or modified. | Only the Legal Entity Appointed<br>Representative (LEAR) (or a person with the<br>Account Administrative role for your |

Cliquez sur « **My Organisations option** » (mots qui apparaissent en bleu). Vous êtes alors redirigé vers votre compte ECAS. Connectez-vous à l'aide de votre identifiant et de votre mot de passe.

| EUROPEAN COMMI<br>(ECAS)<br>European<br>Commission External                                                              | SSION AUTHENTICATION SERVICE                                                                                                    |
|----------------------------------------------------------------------------------------------------|----------------------------------------------------------------------------------------------------|
| ( authenticates your identity on<br>furopean Commission websites )<br>Participants Portal<br>equires you to authenticate | Login New password Sign Up Help   Login Not registered vet   Is the selected domain correct?   External Change it   Username or e-mail address   Password   Nore options   Login   Lost your password?   Required fields   Or log in with your |

Si votre organisation a bien été enregistrée (cf. mode d'emploi pour obtenir un identifiant PIC), vous êtes redirigé vers cette page :

|             |                                   |                 |                                       |                                     | Contact   Legal N | otice   English • |
|-------------|-----------------------------------|-----------------|---------------------------------------|-------------------------------------|-------------------|-------------------|
|             | European                          | Educ            | cation, Audiovisual,                  | Culture, Citizenship                | o and Volunte     | eering            |
|             | Commission                        | Partic          | ipant Portal                          |                                     |                   |                   |
| ropear      | n Commission > Educati            | on & Training > | Participant Portal > My Organisations |                                     |                   |                   |
| IOME        | ORGANISATIONS -                   | EXPERTS -       | SUPPORT -                             |                                     |                   | A LISE MILHAU     |
| LE          | GEND VO View Org:<br>10 • entries | anisations MO   | Modify Organisations OP View Propo    | osals OR View Roles VP View Profile | s<br>Search       |                   |
| NAM         | E                                 | A PIC           | O VAT                                 | STATUS                              | ACTIONS           | Ó                 |
| Asso<br>Dém | ciation Civisme et<br>ocratie     | 94              |                                       | DECLARED                            |                   |                   |
| Show        | ing 1 to 1 of 1 entries.          |                 |                                       |                                     | - PREVIOUS        |                   |

Cliquez sur le petit carré rouge sur lequel est écrit « MO ».

Cette page s'ouvre :

| ······································    |                                            |                                                  |      |
|-------------------------------------------|--------------------------------------------|--------------------------------------------------|------|
| essages Documents Organisation            | Legal Address Contact Person LEAR          |                                                  |      |
| organisation Data                         | Effective Date *:                          | 0                                                |      |
| lease enter the data for the rganisation. | PIC<br>Is the organisation a Legal Person? | 948885235<br>① ●Yes ○ No, I am a Natural Person. |      |
|                                           | Is it a Non-Profit Organisation?           | 🚺 🖲 Yes 🔘 No                                     |      |
|                                           | Is it a Public Body?                       | 🚺 🔍 Yes 🖲 No                                     |      |
|                                           | ls it a NGO?                               | ● Yes ● No                                       |      |
|                                           | Legal Name *                               | Association Civisme et Démocratie                |      |
|                                           | Business Name                              | CIDEM                                            |      |
|                                           | Official Language *                        | French 🔻                                         |      |
|                                           | Establishment/Registration Country *       | France •                                         |      |
|                                           | Legal Form                                 | 1 Please Select 🔻                                |      |
|                                           | VAT number                                 | Yes No                                           |      |
|                                           | Business Registration Number *             |                                                  |      |
|                                           | Registration Date *                        | 29-02-1984                                       |      |
|                                           | Registration Authority *                   | Préfecture de Paris                              |      |
|                                           | NACE code                                  | I Please Select ▼                                |      |
|                                           |                                            |                                                  |      |
|                                           |                                            |                                                  |      |
| Choose your Framework Program             | Update your data Reset filter              |                                                  | Quit |
|                                           |                                            | ser manual                                       |      |

Parmi tous les onglets en haut de page, cliquez sur « Documents » (onglet rose).

Cette page s'affiche :

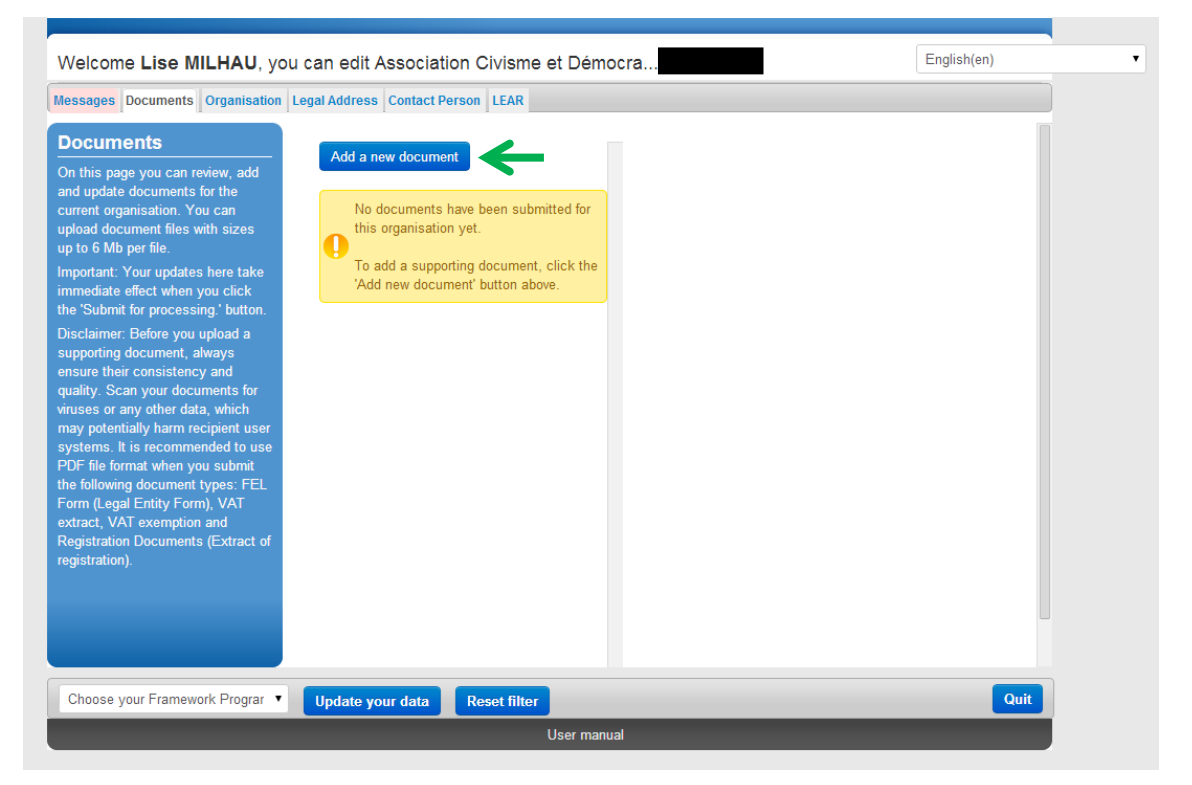

Pour enregistrer un document, cliquez sur le bouton « Add a new document » (« Ajouter un nouveau document »)

Les documents que vous enregistrez doivent être de préférence au format pdf.

| Messages       Orcuments       Organisation       Legal Address       Contact Person       LEAR         Documents       On this page you can review, add and update documents for the current organisation. You can update documents for this seganisation you can update document files with sizes up to 6 Mb per file.       No documents have been submitted for this organisation you can review, and a supporting document, click the Submit for processing 'buton. Disclaimer: Before you update show been submitted for this organisation your documents for who you document show been submitted for this date effect when you click. The Submit for processing 'buton. Disclaimer: Before you update show been submitted for this date we document' buton above.       File       Cheisissez un fichier: Aucun fichier choisi         Opcialment: Before you update show been submitted for this organisation your documents for whom you document show your document buton above.       Point for processing' buton.       Point is recommended to use POF file form Aveny out documents for the date we document' buton above.       File legal Entity form, VAT       Submit for processing         Port file form (Legal Entity form), VAT       File your document (Schraet of registration Documents (Estraet of registration Documents (Estraet of regist | Welcome Lise MILHAU, you                                                                                                    | can edit Association Civisme et Démo                                                                                                    | ocra                                                                                                   | English(en)         |  |
|----------------------------------------------------------------------------------------------------|----------------------------------------------------------------------------------------------------|----------------------------------------------------------------------------------------------------|----------------------------------------------------------------------------------------------------|---------------------|--|
| Documents         On this page you can review, add and update documents for the current organisation. You can update document files with sizes up to 6 Mb per file.         Important: Your updates here take immediate effect when you clock the 'Submit for processing' button. Disclaimer: Before you upload a supporting document, laws pour documents for the 'dd new document' button above.         Important: Your updates here take immediate effect when you clock the 'Submit for processing' button. Disclaimer: Before you upload a supporting document, click the 'Submit for processing' button. Disclaimer: their consistency and quality. Scan your documents for 'muses or any other data, which may potentially harm recipient user yesterms. It is recommended to use PDF file format when you submat the following document press: Filte File format when you submat the following document gitter form (Legal Entity Form). VAT exemption and Registration.         Registration.       Vector word Review PDF file format when you submat the following document (Extract of registration).         Chose your Framework Prograr       Vpate your data                                                                                                    | Messages Documents Organisation L                                                                                                    | egal Address Contact Person LEAR                                                                                                    |                                                                                                    |                     |  |
| Choose your Framework Prograr V Update your data Reset filter Quit                                                                                                    | Documents<br>No this page you can review, add<br>and update documents for the<br>current organisation. You can<br>upload document files with sizes<br>up to 6 Mb per file.<br>Important: Your updates here take<br>immediate effect when you click<br>the 'Submit for processing.' button.<br>Disclaimer: Before you upload a<br>supporting document, always<br>ensure their consistency and<br>quality. Scan your documents for<br>viruses or any other data, which<br>may potentially harm recipient user<br>systems. It is recommended to use<br>PDF file format when you submit<br>the following document types: FEL<br>Form (Legal Entity Form), VAT<br>extract, VAT exemption and<br>Registration Documents (Extract of<br>registration). | Add a new document No documents have been submitted for this organisation yet. To add a supporting document, click the 'ddd new document' button above. | File Choisissez un fichier A Document Type Archive Description Original Language Submit for processing | ucun fichier choisi |  |
| Liser manual                                                                                                    | Choose your Framework Prograr Vupdate your data Reset filter                                                                                                    |                                                                                                    |                                                                                                    |                     |  |

Cliquez sur « **Choisissez un fichier** » pour aller chercher dans votre ordinateur le document concerné.

-

Dans « Document type », vous devez préciser de quel document il s'agit :

| File              | Choisissez un fichier Aucun fichier choisi                                                                                                    |  |  |
|-------------------|----------------------------------------------------------------------------------------------------|--|--|
| Document Type     | FEL Form private entity                                                                                                    |  |  |
|                   | Archive<br>Balance Sheet<br>Balance sheet + Profit loss accounts<br>Business Plan                                                                                                    |  |  |
|                   | Cert. Decl. Current Patrimony                                                                                                    |  |  |
| Description       | Certification Methodology                                                                                                    |  |  |
| Description       | ESL Form private entity                                                                                                    |  |  |
| Original Language | FEL Form private entity<br>FEL Form public entity<br>FEL form natural person<br>FP7 Verification Check List<br>ICM Justification<br>ID Card Passport Copy<br>International Treaty<br>LEAR Appointment Letter<br>LEAR Roles Tasks Form<br>Last Income Tax<br>Law/Decree Extract<br>List of Debts Certified |  |  |

Pour le formulaire d'entité légale, choisissez

« FEL Form private entity » si vous êtes une organisation privée (association,...) ou « « FEL Form public entity » si vous êtes un organisme public (mairie,...).

- Pour la **fiche d'identification financière**, choisissez « Other » car aucune catégorie ne correspond.

- Pour ajouter un document prouvant l'**enregistrement officiel** de votre structure (par exemple, la publication au Journal officiel de la création d'une association), choisissez « Registration Document ». Dans l'encadré « Description », vous pouvez préciser le titre exact du document et donner une description rapide des informations qu'il contient.

Cochez ensuite « Original Language » si le document est dans sa langue d'origine (non traduit en anglais), puis cliquez sur « **Submit for processing** » (bouton orange) pour soumettre le document.

| Welcome Lise MILHAU, you                                                                                                    | u can edit Association Civisme et Démocra                                                                                      | English(en) |  |
|----------------------------------------------------------------------------------------------------|----------------------------------------------------------------------------------------------------|-------------|--|
| Messages Documents Organisation                                                                                                    | Legal Address Contact Person LEAR                                                                                              |             |  |
| Documents<br>On this page you can review, add<br>and update documents for the<br>current organisation. You can<br>upload document files with sizes<br>up to 6 Mb per file.<br>Important: Your updates here take<br>immediate effect when you click<br>the 'Submit for processing' button.<br>Disclaimer: Before you upload a<br>supporting document, always<br>ensure their consistency and<br>quality. Scan your documents for<br>viruses or any other data, which<br>may potentially harm recipient user<br>sybof file format when you submit<br>the following document types: FEL<br>FOPD file format when you submit<br>the following document types: FEL<br>Form (Legal Entity Form), VAT<br>extract, VAT exemption and<br>Registration Documents (Extract of<br>registration). | Add a new document         Filter       Sort v         INSEE.pdf       RECEIVED         Registration Document       2014-03-12 |             |  |
| Choose your Framework Program                                                                                                    | Update your data Reset filter                                                                                                  | Quit        |  |
| User manual                                                                                                    |                                                                                                    |             |  |

Si la procédure s'est déroulée comme prévu, cette page s'affiche :

### Le mot « RECEIVED » apparaît.

S'il y a un souci, un message d'erreur apparaît dans un encadré rose. Il faut alors recommencer la procédure.

Pour ajouter d'autres documents, cliquez sur « Add a new document » autant de fois que nécessaire.

Avant de quitter la page en cliquant sur le bouton « Quit » (en bas à droite de la page), n'oubliez pas de **sauvegarder** en cliquant sur le bouton « Update your data » (en bas de la page, vers la gauche). Vos documents sont maintenant enregistrés !

### Nos coordonnées

CIDEM - Point national d'information pour le programme « L'Europe pour les citoyens » Christine Maretheu (<u>maretheu@cidem.org</u>) 01.80.05.27.41 N'hésitez pas à nous contacter pour toute question !